## <@″∖ŠT—v

 $[lf fy][f W-|-\delta[]v, if uf \%f Ef U, E \bullet \ |Z|, \mu, \frac{1}{2}fz][f fy][f W, if Ef Cf Af Ef g, \delta[] \P, @, \mu, \frac{1}{2}, Ü, Ü-|-\delta, \cdot, e < @'' \, A, \cdot] B = -[-\delta, 3, 1, e, E, i^E, w^Q, i \bullet u - @, 3, e, Ü, \cdot] B$ 

#### \_]œ'€[]ìfpflf<,ðfNfŠfbfN,μ,Äfz[][f€fy[][fW-|-ó,ð[]s,¤

<u>□</u>"<u>□</u>u<u>□</u>uCatena'€<u>□</u>)fpflf<<u></u>□v,ðŽg,Á,½fz<u></u>[f€fy<u>[</u>fW–]–ó<u>□</u>v

\_uCATENA'€\_)fpflf‹\_v,Ì\_u~a•¶\_v,Ü,½,Í\_u‰p~a•¶\_vf{f^f",ðfNfŠfbfN,∙,é,Æ\_Afuf‰fEfU,É•\ަ,μ,Ä,¢ ,éfz\_[f€fy][fW,ð-|-ó,μ,Ü,·]B

### ]œfL[[f{[[fh,ðŽg,Á,Äfz[[f€fy[[fW-|-ó,ð[]s,¤

<u>□¨□ufzfbfgfL□[,ðŽg,Á,½fz□[f€fy□[fW-|-ó□v</u>

$$\begin{split} &\check{Z}-'O, \acute{E}[\check{Y}'e,\mu,\ddot{A},\bar{,}, c,\frac{1}{2}fL_{0}[,\delta'',\cdot,\frac{3}{4},\bar{,},A_{0}] Afuf^{f}ffU, \acute{E}+\tilde{Z},\mu,\ddot{A},c,\acute{E}_{1}[f\infy_{0}]fW,\delta-|-o,\mu,\ddot{U},\cdot_{0}B, ,\pm,\dot{A},\infty,x,\acute{E}_{1}[f_{0}](fh,\delta'',\cdot,\frac{3}{4},\bar{,},A_{0}] ufRfŠff^{o}p^{a}]|_{0}v,\dot{A}^{o}(m^{2}),\delta^{O}(m^{2}),\infty,x,x,\acute{E},A,x,\acute{E},A,x,\acute$$

#### ]œŽ©"®"I,Éfz[[f€fy[[fW,ð-|-ó

## ,Í,¶,ß,É,â,ç,È,⁻,ê,Î,Î,ç,È,¢∏Ý'è

fz□[f€fy□[fW-|-ó,ð,·,é,½,ß,É□A,Ü,,Žg—p,·,é,É,,½,Á,Ä,μ,È,¯,ê,Î,È,ç,È,¢□Ý'è,Í□AŽŸ,Ì,Q,Â,Å,⊡B

[E]ufz][f€fy][fW-|-ó,ð—LŒø,·,é]v,É]Ý'è,·,é]B

□Efuf‰fEfU,Ì□Ý'è,ðfvf□fLfVfT□[fo,ðŒo—R,·,é,æ,¤,É□Ý'è,·,é□B

^ȉº,É□AŽÀ□Û,ÌŽè□‡,ð□à-¾,μ,Ü,·□B

### **∏Ý'è,ÌŽè**<u></u>‡

ŽŸ,É<",°,é<u>∏</u>€–Ú,Í<u>∏</u>AŠÂ<«,âŽg,¤<@"\,É,æ,Á,ÄŒÂ∙Ê,É∙K—v,Æ,È,é∏Ý'è,Å,·<u>∏</u>B

#### ]@]ufŠf,][fgfvf]fLfVfT][fo,Ì]Ý'è]v

,·,Å,Éfvf⊡fLfVfT□[fo,ðŽg—p,μ,Ä,¢,é•û,ĺ□A□ufRfŠff‰p~a□lfz□[f€fy□[fW−|− ó□v,Ì□ufŠf,□[fgfvf□fLfVfT□[fo,Ì□Ý'è□v,ð□s,í,È,¢,ÆfCf"f^□[flfbfg,ÌWebfT□[fo,É□Ú'±,³,ê,È,-,È,è,Ü,·□BŠY"−,·,é□ê□‡,Í□A,±,¿,ç,àŽ−'O,É□Ý'è,μ,Ä,,³₄,□B

'□^Ó□F□@fZfLf...fŠfefB,Åfvf□fLfVfT□[fo,ðŽg—p,μ,Ä,¢,éŠÂ<«,Å,Í□A,± ,Ì□Ý'è,ð□s,Á,Ä,àfCf"f^□[flfbfg□ã,Ìfz□[f€fy□[fW,ÉfAfNfZfX,Å,«,È,¢□ê□‡,ª, ,è,Ü,·□B,± ,Ì□ê□‡,Í□A'¼□ÚfCf"f^□[flfbfg,Éf\_fCfAf<fAfbfv□Ú'±,μ,È,¢ŒÀ,è□Afz□[f€fy□[fW-|-ó<@"\,ð—~ p,·,é,±,Æ,Í,Å,«,Ü,¹,ñ□B

#### ]œfL[[f{[[fh,ðŽg,Á,Ä-|-ó,ðŽÀ]s,·,é]ufzfbfgfL[[]v<@"\,ðŽg—p,·,é]ê]‡

□Ý'è,ĺ□uCatenafzfbfgfL□[ŠÄŽ<□§Œä□v,Å□s,¢

,Ü,·]B[]uCatenafzfbfgfL[][ŠÄŽ<[]§Œä[]v,ĺ[]AWindowsfXf^][fgf[]fjf...][,Ì]mfvf[]fOf‰f€[]nf[]fjf... [[,©,ç<N"®,µ,Ü,·]B[CatenafzfbfgfL[][ŠÄŽ<[]§Œä]f\_fCfAf[]fO,É[]ufwf<fv[]vf{f^f",ª, ,è,Ü,·,Ì,Å[]A[]Ý'è•û -@,ĺ,±,¿,Ç,Ìfwf<fv,ð,²——,,¾,³,¢]B

[]œŽ©"®-|-ó,ð[]s,¤[]ê[]‡

\_\_Ý'è,ĺ[fz\_][f€fy\_][fW-|-ó,Ì\_Ý'è□vf\_fCfAf\_fO,Å\_s,¢,Ü,·\_B ,Ü,½\_]Af^fXfNfo\_[,É•\ަ,³,ê,½fAfCfRf",ð‰EfNfŠfbfN,·,é,±,Æ,Å,à\_Ø,è'Ö,¦,é,±,Æ,ª,Å,«,Ü,·□B

#### □¡Žè□‡□;

- ,P□D WindowsfXf^□[fgf□fjf...□[,Ì□mfvf□fOf‰f€□nf□fjf...□[,©,ç<u>[fz□[f€fy□[fW-|- ó,Ì□Ý'è]f\_fCfAf□fO</u>,ðŠJ,«,Ü,·□B
- ,Q□D \_\_ufz□[f€fy□[fW-|-ó,ð—LŒø,É,·,é□v,Éf`fFfbfN,ð,Â,<sup>-</sup>,Ü,·□B
- $\label{eq:relation} R \quad []u, \ensuremath{\dot{q}}, \ensuremath{\dot{A}}, \ensuremath{\ddot{Z}}, \ensuremath{\dot{q}}, \ensuremath{\dot{l}}, \ensuremath{\bar{M}}, \ensuremath{\bar{d}}, \ensuremath{\bar{d}}, \$
- ,SDD Œ³DXfvfDfLfVfTD[fo,ð—~—p,μ,Ä,¢,éDêD‡,ÍDA"<sup>-</sup>,¶DÝ'è,ðDufŠf,D[fgfvfDfLfVfTD[foDv,ÉDÝ'è,μ,Ü,·DB D¨<u>Du[fŠf,D[fgfvfDfLfVfTD[fo],ÌDÝ'èDv</u>
- $, T \square D \qquad \square u O K \square v f \{ f^{f'}, \delta f N f \check{S} f b f N, \cdot, \acute{e}, \mathcal{A} \square A |-\acute{o} f T \square [fo, ^{2} < N'' @, \mu \square A f^{f} X f N f o \square [, \acute{e} f A f C f R f'', ^{2} \bullet \check{Z} |, ^{3}, \hat{e}, \ddot{U}, \cdot \square B ]$

,U□D fuf‰fEfU,ð<N" ®,μ□Afvf⊡fLfV,Ì□Ý'è,ð□s,¢,Ü,·□BHTTP,ÌfT□[fo,É□ulocalhost□v□Af| □[fg"Ô□†,ð□u8080□v,Æ□Ý'è,μ,Ä,,¾,³,¢□B -|-ó<@"\,ðŽg,¤,½,ß,É□A-|-ófT□[fo,ðŒo—R,³,¹,é,½,ß,Ì□Ý'è,Å,·□B

'□^Ó□F□@□ufRfŠff‰p~a□Ifz□[f€fy□[fW-|-ó□v,Ìf|□[fg"Ô□†,Í□u8080□v,É□Ý'è,³,ê,Ä,¢ ,Ü,·□Bfvf⊡fLfV•ûŽ®,Ìf\ftfg,𕹗p,·,é□ê□‡□A"¯,¶"Ô□†,ªŽg,í,ê,Ä,¢,é,Æ"¯Žž,ÉŽg—p,·,é,± ,Æ,ª,Å,«,Ü,¹,ñ□B,¢,\_,ê,©,Ìf|□[fg"Ô□†,ð•Ê,Ì"Ô□†,É•ï,¦,é•K—v,ª, ,è,Ü,·□B□Ý'è,ª□I,í,Á,½,ç□ufRfŠff ‰p~a□Ifz□[f€fy□[fW-|-ó□v,Ìf|□[fg"Ô□†,ðfuf‰fEfU,É□Ý'è,μ□A,à,¤^ê•û,Ìf\ftfg,Ìf| □[fg"Ô□†,ð]ufRfŠff‰p~a□Ifz□[f€fy□[fW-|-ó□v,Ì□ufŠf,□[fgfvf□fLfVfT□[fo,Ì□Ý'è]v,É□Ý'è,μ,Ü,·□B

| 🎙 ホームページ翻訳の設定                        | ×                 |  |
|--------------------------------------|-------------------|--|
| ┌ ホームページ翻訳プロキシ―――                    |                   |  |
| ▶ ホームページ翻訳を有効にする                     | ポート: 8080         |  |
| - リモートプロキシサーバ                        |                   |  |
| 🔲 リモートプロキシサーバを使用する                   | ボート: 8080         |  |
| ブロキシサーバ:                             |                   |  |
| プロキシサーバをバイバスするドメイン:                  |                   |  |
|                                      |                   |  |
| _ いつもお使いのブラウザ                        |                   |  |
| Internet Explorer     O Netso        | cape Navigator    |  |
| 白動翻訳                                 |                   |  |
| <ul> <li>しない</li> <li>英和文</li> </ul> | ○ 和文              |  |
| ヘルプ                                  | ок <b>Т+, 721</b> |  |

# \_uCatena'€\_``]ifpflf<`\_v,©,ç,`Ifz[`[f€fy][fW-|-ó</pre>

fuf‰fEfU,É•\ަ,µ,Ä,¢,é‰p•¶fz□[f€fy□[fW,ð′€□ìfpflf<,Ì□u~a•¶□vf{f^f",ðfNfŠfbfN,µ,Ä–|-ó,·,é‹@"\ ,Å,·□BfŒfCfAfEfg,ĺ,»,Ì,Ü,Ü–|-ó,ð□s,¢,Ü,·□B,½,¾,µ□A–|-ó,·,é,Æ•¶,Ì'·,³,ª•Ï,ĺ,é,Ì,Å□A'½□•ö,ê,é,±,Æ,ª, ,è,Ü,·□ B

$$\begin{split} & []u^{\infty}p^{a}\bullet\P[]vf{f^{f''},\deltafNfSfbfN,\cdot,é,\mathscr{E}^{\infty}p\bullet\P,\mathscr{E}-\delta\bullet\P,\delta\bullet\dot{A},\times,\ddot{A}\bullet\dot{Z}_{+}^{i},\mu,\ddot{U},\cdot]B^{a}\bullet\P,\mathcal{H},\mathcal{H},\varepsilon,\varepsilon,\varepsilon,\dot{A}^{*}\dot{A}-e,a^{a''}c^{\neg},\mu,\dot{a},\cdot,\dot{E},\dot{e},\ddot{U},\cdot]B,\mathcal{H},\mathcal{H},\varepsilon,\dot{A}^{*}a\bullet\P,\dot{I},\dot{A}^{*}a\bullet\P,\dot{I},\dot{A}^{*},\dot{A},\varepsilon,\varepsilon,\dot{A}^{*}\dot{A},\mathcal{H},\varepsilon,\varepsilon,\varepsilon,\dot{A}^{*}\dot{A},\mathcal{H},\varepsilon,\varepsilon,\dot{A}^{*}\dot{A},\dot{A}^{*}\dot{A},\dot{A}^{*}\dot{$$

'□^Ó\_F\_@Ž-'O,É\_Afz\_[f€fy\_[fW-|-ó,Ì\_Ý'è,ð]s,Á,Ä,,,¾,³,¢]B □`\_<u>U,Í,¶,ß,É,â,ç,È,¯,ê,Î,È,ç,È,⊄]Ý'è</u>Uv

### □i-|-ó,ÌŽè□‡□i

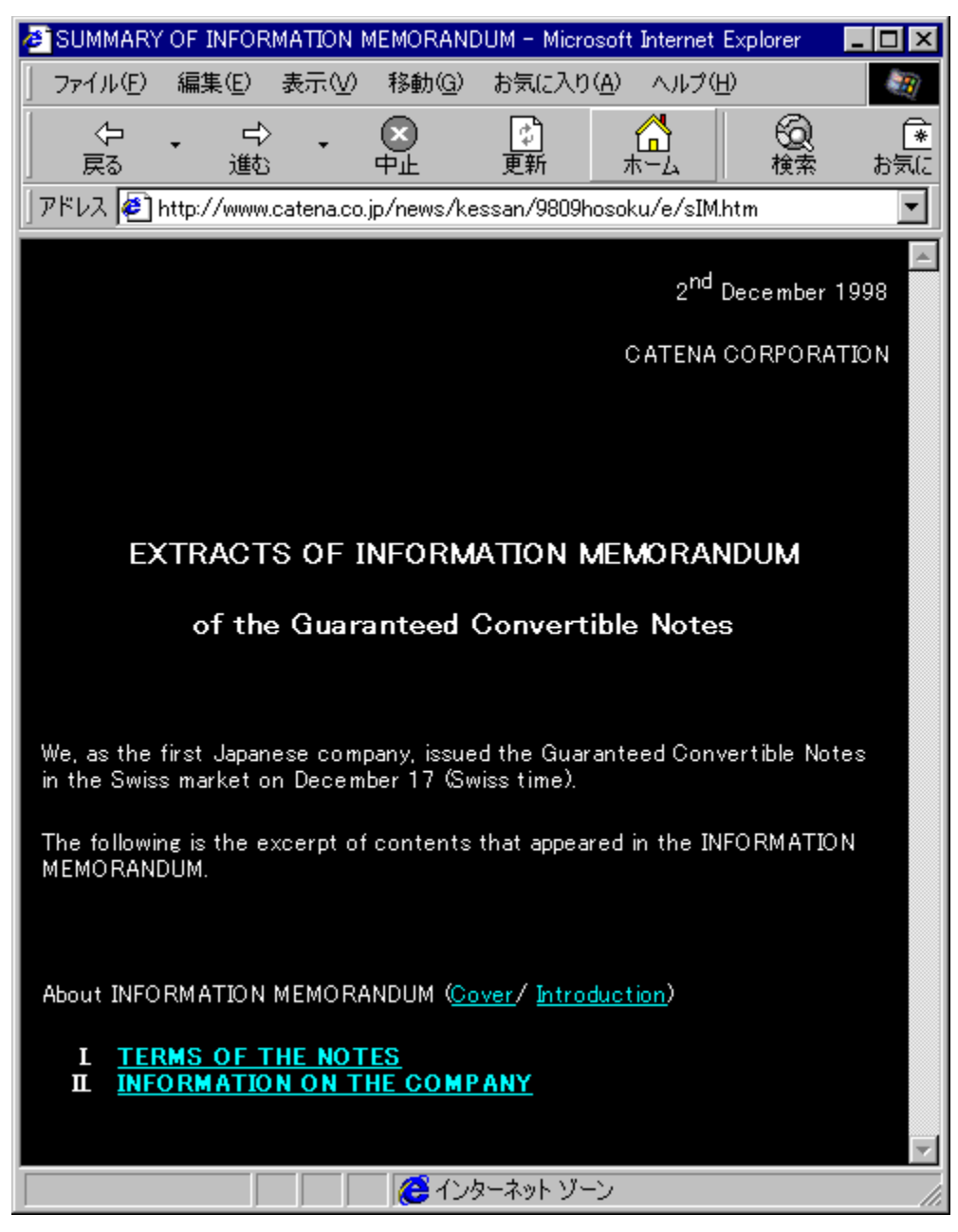

 $, Q \square D \qquad fz \square [f \notin fy \square [f W - | - \acute{o}f \{ f^{f''}, \grave{l} \square u^{~a} \bullet \P \square v, \ddot{U}, \frac{1}{2}, \acute{l} \square u^{\infty} p^{~a} \bullet \P \square vf \{ f^{f''}, \grave{o}f Nf \check{S}f b f N, \mu, \ddot{U}, \bigcirc B \}$ 

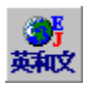

,R□D -|-ó,ªŽÀ□s,³,ê,Ü,·□B

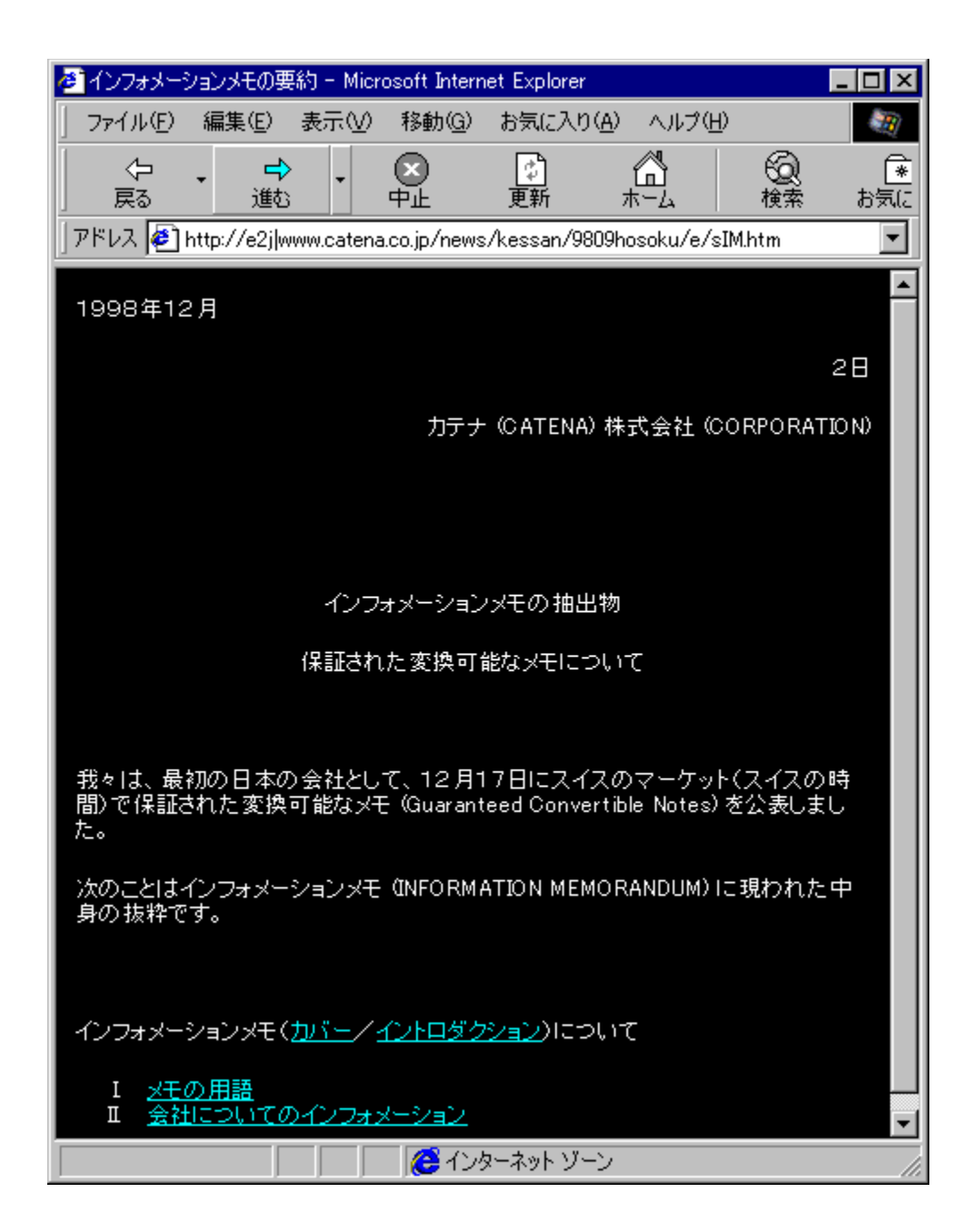

# fzfbfgfL□[,ðŽg—p,μ,½fz□[f€fy□[fW-|-ό

fuf‰fEfU,É•\ަ,µ,Ä,¢,é‰p•¶fz□[f€fy□[fW,ðŽ-'O,É□Ý'è,µ,Ä,¨,¢,½fL□[,ð‰Ÿ,·,¾,¯,Å-|-ó,ðŽÀ□s,·,é‹@"\ ,Å,·□BfŒfCfAfEfg,ĺ,»,Ì,Ü,Ü-|-ó,ð□s,¢,Ü,·□B,½,¾,µ□A-|-ó,·,é,Æ•¶,Ì'·,³,ª•Ï,í,é,Ì,Å□A'½□•ö,ê,é,±,Æ,ª, ,è,Ü,·□ B

 $\begin{array}{l} \square u & p^{a} \bullet \P \square v f \{ f^{f''}, \delta f N f \check{S} f b f N, \cdot, \acute{e}, \mathcal{R} & p \bullet \P, \mathcal{R} - \acute{o} \bullet \P, \delta \bullet \grave{A}, \times, \ddot{A} \bullet \backslash \check{Z} \}, \mu, \ddot{U}, \cdot \square B^{a} \bullet \P, \overset{3}{\mathcal{A}}, \overset{-}{,} \grave{h}, \mathcal{R}, \ll, \mathfrak{R}, \grave{e}, \grave{a}^{"} a \bullet \P, \overset{-}{\mathcal{A}}, \overset{-}{\mathcal{A}}, \overset{-}{\mathcal{A}, \overset{-}{\mathcal{A}}, \overset{-}{\mathcal{A}, \overset{-}{\mathcal{A}}, \overset{-}{\mathcal{A}}, \overset{-}{\mathcal{A}}, \overset{-}{\mathcal{A}, \overset{-}{\mathcal{A}}, \overset{-}{$ 

′□^Ó\_F\_@Ž-'O,É\_Afz\_[f€fy\_[fW-|-ó,ÆfzfbfgfL][,Ì\_Ý'è,ð\_s,Á,Ä,,¾,³,¢\_B □\_u,Í,¶,ß,É,â,ç,È,¯,ê,Î,È,ç,È,⊄<u>DÝ'è</u>\_v

### □i-|-ó,ÌŽè□‡□i

 $, P \Box D \qquad fuf \% f Ef U, \delta < N " \circledast, \mu \Box A - |- \acute{o}, \mu, \frac{1}{2}, \ \ \ \ \ fz \Box [f \notin fy \Box [f W, \delta \bullet \setminus \check{Z} |, \mu, \ddot{U}, \cdot \Box B]$ 

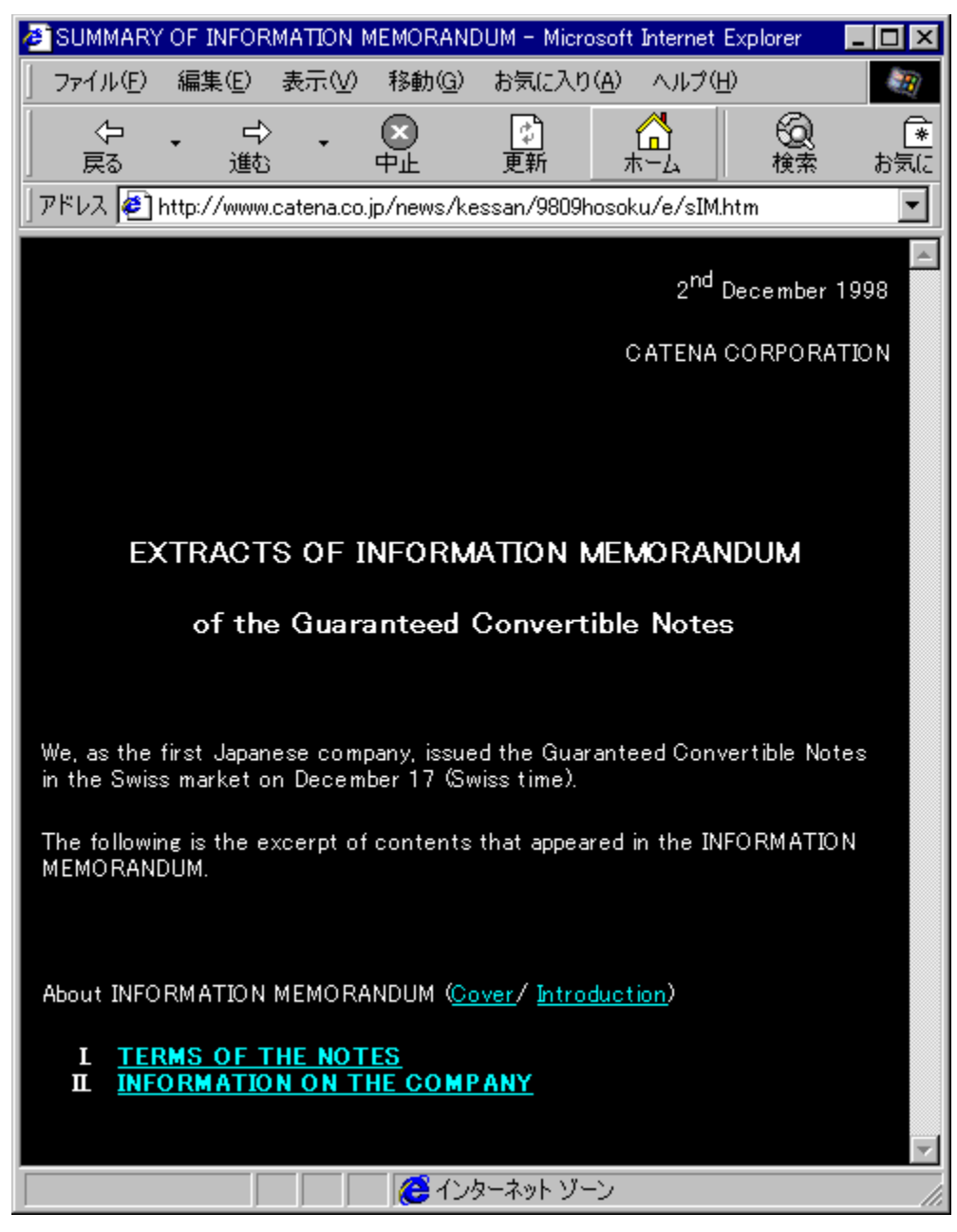

 $, Q \Box D \qquad f L \Box [f \{ \Box [fh, @, \varsigma \Box Afz \Box [f \in fy \Box [fW-|- \delta - p, E \Box \acute{Y} `e, \mu, \frac{1}{2} fz fb fg f L \Box [, \delta \% \ddot{Y}, \mu, \ddot{U}, \cdot \Box B$ 

,R□D –|-ó,ªŽÀ□s,³,ê,Ü,·□B

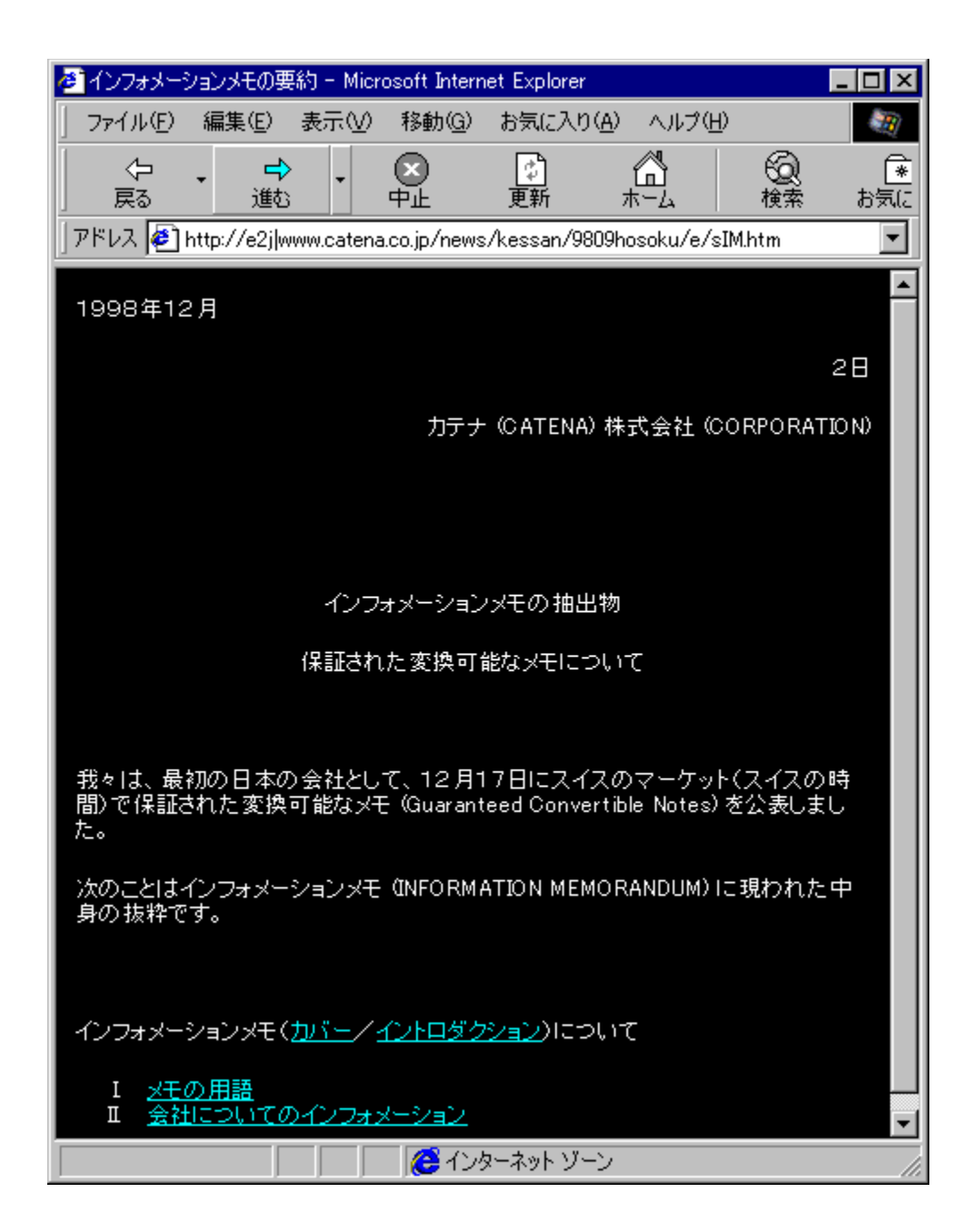

## [jí,Éfz[[f€fy][fW,ð-|-ó,³,¹,é]|]uŽ©"®-|-ó[v<@"\

$$\label{eq:constraint} \begin{split} & []i, \acute{E}-]-\acute{a} \ensuremath{\mathbb{C}} \times & (\raise in the state in the state in the st$$

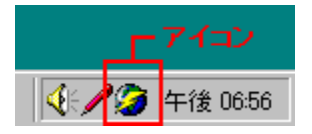

□¡Žè□‡□¡

- $, P \Box D \qquad f^{fXfNfo}[[, \acute{E} \ \check{Z}_{1,3}, \hat{e}, \frac{1}{2}fAfCfRf'', \delta fNf \check{S}fbfN, \mu, \ddot{A} \Box A \Box u^{~}a \bullet \P \Box v, \ddot{U}, \frac{1}{2}, \dot{I} \Box u ^{\infty}p^{~}a \bullet \P \Box v, \delta' I' \delta, \cdot, \acute{e} \Box B$
- $, Q \Box D \quad -|- \acute{o}, \mu, \frac{1}{2}, \notin fz \Box [f \notin fy \Box [f W, \eth \bullet \backslash \check{Z} |, \cdot, \acute{e}, \not E |- \acute{o}, ^{3}, \hat{e}, \ddot{A} \bullet \backslash \check{Z} |, ^{3}, \hat{e}, \ddot{U}, \cdot \Box B$

## [mfz[[f€fy[[fW-|-ó,Ì]Ý'è]nf\_fCfAf]fO

```
\label{eq:linear_linear_line
```

$$\label{eq:link} \begin{split} \check{Z}Q[]l]F[]@[mfz[][f{fy}][fW-|-\acute{o},\grave{l}]\acute{Y}`\grave{e}]nf_fCfAf]fO,\acute{I}AWindowsfXf^[][fgf][fjf...][,\grave{l}]mfvf[]fOf‰f{e}]nf[]fjf...\\ [[, ©, \varsigma < N'`®, \mu, Ü, \cdot]B \end{split}$$

| 🎀 ホームページ翻訳の設定                        | ×                    |
|--------------------------------------|----------------------|
| ┌ ホームページ翻訳ブロキシ―――                    |                      |
| ▶ ホームページ翻訳を有効にする                     | ポート: 8080            |
| - リモートプロキシサーバ                        |                      |
| 🔲 リモートプロキシサーバを使用する                   | ボート: <sup>8080</sup> |
| プロキシサーバ:                             |                      |
| ブロキシサーバをバイバスするドメイン:                  |                      |
|                                      |                      |
| - いつもお使いのブラウザ                        |                      |
| ⊙ Internet Explorer O Nets           | cape Navigator       |
| 自動翻訳                                 |                      |
| <ul> <li>しない</li> <li>英和文</li> </ul> | ○ 和文                 |
| ヘルゴ                                  | ок <b>Терлет</b>     |

 $\underline{]mfz}[]f \in fy}[fW-|-ofvf]fLfV]n \qquad fz][f \in fy][fW-|-ofT][fo,]Šî-{[]Y'e,Å, ]B}$ 

 $\underline{]mf\check{S}f,\underline{][fgfvf]fLfVfT][fo]n} fz[][f \in fy][fW-|-\delta fT][fo,\delta'^{1}_{4},]fvf]fLfVfT][fo,\mathcal{E}\bullet^{1}-p,\cdot,\delta]^{2}[f](\dot{f}\circ,\mu,\ddot{U},\cdot]B$ 

 $\underline{]m, \pounds, \hat{A}, \underline{a}, \underline{\check{}} \underline{Z}g, \pounds, \underline{i}fuf \underline{\%}f Ef U \underline{]n} \qquad fz \underline{]} [f \pounds fy \underline{]} [f W - |-\delta, \delta - \underline{\tilde{}} - p, \cdot, \underline{e}f u f \underline{\%}f Ef U, \delta' I' \delta, \mu, \underline{U}, \cdot \underline{]} B$ 

# []mfŠf,[][fgfvf[]fLfVfT[][fo[]n,Ì[]Ý'è

<u>fz□lf€fy□lfW-|-ófT□lfo</u>,ð'¼,Ìfvf□fLfVfT□[fo,Æ•¹—p,·,é□ê□‡,Ì□Ú□×,ð□Ý'è,µ,Ü,·□B□Ý'è,Í<u>□mfz□[f€fy□[fW-|-</u> <u>ó,Ì□Ý'è□nf\_fCfAf□fO</u>,Å□s,¢,Ü,·□B

## ]mfŠf,][fgfvf]fLfVfT][fo,ðŽg—p,·,é]n

'¼,Ìfvf□fLfVfT□[fo,ðŽg—p,·,é,Æ,«,É□Ý'è,μ,Ü,·□B

[flf"] Žg—p∏ó'Ô,É,μ,Ü,·∏B

[flft] Žg—p,µ,È,¢∏ó'Ô,É,µ,Ü,·∏B

´D^Ó\_F\_<u>\_mfz\_lf€fy\_lfW\_l\_6fvf\_fLfV\_n</u>,Ì\_mfz\_lf€fy\_lfW\_l-6,ð—LŒø,É,·,é\_n,ªflf",Ì,Æ,«,É\_A\_Ý'è,ª‰Â"\ ,É,È,è,Ü,-\_B

### **]**mf|**]**[fg"Ô]†]n

fz□[f€fy□[fW-|-ófT□[fo,ÌŽŸ,É□Ú'±,·,éfvf□fLfVfT□[fo,Ìf|□[fg"Ô□†,ðŽw'è,μ,Ü,·□B

### **□mfvf□fLfVfT□[fo**]n

fz□[f€fy□[fW–|-ófT□[fo,ÌŽŸ,É□Ú'±,·,éfvf□fLfVfT□[fo,ÌfAfhfŒfX,ðŽw'è,μ,Ü,·□B

## ]mfvf[]fLfVfT[[fo,ðfofCfpfX,·,éfhf[]fCf"[]n

 $fvf[]fLfVfT[][fo,\delta@o-R,^1,_,ÉfCf"f^[][flfbfg,ÉfAfNfZfX,\cdot,éfhf[]fCf",ÌfAfhf@fX,\delta"ü-l,\mu,Ü,\cdot]B$  $'[]^O[F [fŠf,][fgfvf[]fLfVfT[][fo,\deltaŽg-p,\cdot,é],^aflf",Ì,Æ,«,É[]A[]Ý'è,^a‰Â"\,É,È,è,Ü,\cdot]B$ 

## [mfz[[f€fy[[fW-|-ófvf[fLfV]]n,Ì]Ý'è

fz□[f€fy□[fW–|–ó,Ìflf"□^flft,È,Ç□A<u>fz□[f€fy□[fW–|–ófT□[fo</u>,ÌŠî–{"I,È□Ý'è,ð□s,¢,Ü,·□B□Ý'è,Í<u>□mfz□[f€fy□[fW–|–</u> <u>ó,Ì□Ý'è□nf\_fCfAf⊡fO</u>,Å□s,¢,Ü,·□B

### []mfz[][f€fy[][fW-|-ó,ð—LŒø,É,∙,é[]n

 $- , \text{\r{A}}, \text{\r{A}}fz \_ [f \in fy \_ [f W - | - \acute{o}fT \_ [f o, \eth < N`` @, \mu \_ Afz \_ [f \in fy \_ [f W - | - \acute{o}, \eth - ~ ~ - p, \texttt{\r{A}}, «, \acute{e} \_ \acute{o}` \acute{O}, \acute{E}, \cdot, \acute{e} \_ \acute{V}` \`{e}, \texttt{\r{A}}, \cdot \_ B$ 

[flf"] fz□[f€fy□[fW-|-ófT□[fo,ð<N" ® ,μ,Ä□Afz□[f€fy□[fW-|-ó,ð—~—p,Å,«,é□ó'Ô,É,μ,Ü,·□B

[flft] fz□[f€fy□[fW-|-ófT□[fo,ð'âŽ~,μ,Ä□Afz□[f€fy□[fW-|-ó,ð—˜—p,μ,È,¢□ó'Ô,É,μ,Ü,·□B

ŽQ□l□F□@□mflf"□n,ð'l'ð,·,é,Æ□A□mfz□[f€fy□[fW-|-ó,Ì□Ý'è□nf\_fCfAf□fO,ÌŠe□Ú□×□€-Ú,ð□Ý'è,Å,«,é,æ,¤ ,É,È,è,Ü,·⊡B

## 

fz[[f€fy[[fW-|-ófT[[fo,ªŽg—p,·,éf|[[fg"Ô[]†,ðŽw'è,μ,Ü,·[BffftfHf<fg'l,ĺ8080,Å,·[]B

# □m,¢,Â,à,¨Žg,¢,Ìfuf‰fEfU□n,Ì□Ý'è

fz□[f€fy□[fW-|-ó,ð—<sup>~</sup>—p,·,éfuf‰fEfU,ð'l'ð,μ,Ü,·□B□Ý'è,ĺ<u>□mfz□[f€fy□[fW-|-ó,Ì□Ý'è□nf\_fCfAf□fO</u>,Å□s,¢ ,Ü,·□B fz□[f€fy□[fW-|-ó,ð—<sup>~</sup>—p,·,éfuf‰fEfU'l'ð,μ,Ü,·□B

## □mŽ©"®-|-ó□n,Ì□Ý'è

fz□[f€fy□[fW,ð•\ަ,µ,½,Æ,«,É□AŽ©"®"I,É-|-ó,ð□s,¤<@"\,Å,·□BftfŒ□[f€•ªŠ,,,³,ê,½fz□[f€fy□[fW,ĺ'¼,Ì•ù-@,Å,ĺ,¤,Ü,-|-ó,³,ê,È,¢,±,Æ,ª, ,è,Ü,·,Ì,Å□AŽ©"®-|-ó<@"\,ð,²Žg—p,,¾,³,¢□B

- []m˜a•¶[]n []u˜a•¶[]v,ÌŒ`Ž®,ÅŽ©"®"I,É−|−ó,ðŽÀ[]s,μ,Ü,·[]B

,Ü,½□Afz□[f€fy□[fW–|-ó<@"\,ª<N"®'†,Í□Af^fXfNfgfŒfC□ã,ÌfAfCfRf",ð‰EfNfŠfbfN,·,é,± ,Æ,Å□AŠÈ'P,ÉŽ©"®–|-ó,Ì□Ý'è,ð•Ï□X,·,é,±,Æ,ª,Å,«,Ü,·□B

| ✓自動翻訳 - しない<br>自動翻訳 - 革和文 |            |
|---------------------------|------------|
| 自動翻訳一和文                   | 芕 午後 06:49 |

# fz□[f€fy□[fW-|-ó,Æfvf□fLfV•ûŽ®,É,Â,¢,Ä

$$\begin{split} & \|ufRf\check{S}ff & p^a \| fz \| [f \in fy \| [f W_-| - \delta \| v, i \| Afvf \| fLf V \cdot \hat{u} \check{Z} \otimes , \delta \| \hat{h} - p, \mu, \ddot{A}, \varphi, \ddot{U}, \cdot \| B \| \hat{i} \cdot \tilde{n}, \delta' \tilde{n} \langle \check{Y}, \cdot, \acute{e}fT \| [f o, \mathcal{E}f uf w_f = f U, \hat{S} O, \acute{e} \| A \| mfz \| [f \in fy \| [f W_-| - \delta \| n \| \hat{e} - p, \hat{l} fv f \| fLf V fT \| [f o, \delta & \hat{n} \| \check{Y}, \mu_-| - \delta, \delta \| s, \varphi, \ddot{U}, \cdot \| B \| mfz \| [f \in f y \| [f W_-| - \delta \| n, \delta \| s, x \| \hat{e} \| \| A \mathbb{C}^3, \hat{l} fT \| [f o, \basel{eq:started_started_starte$$

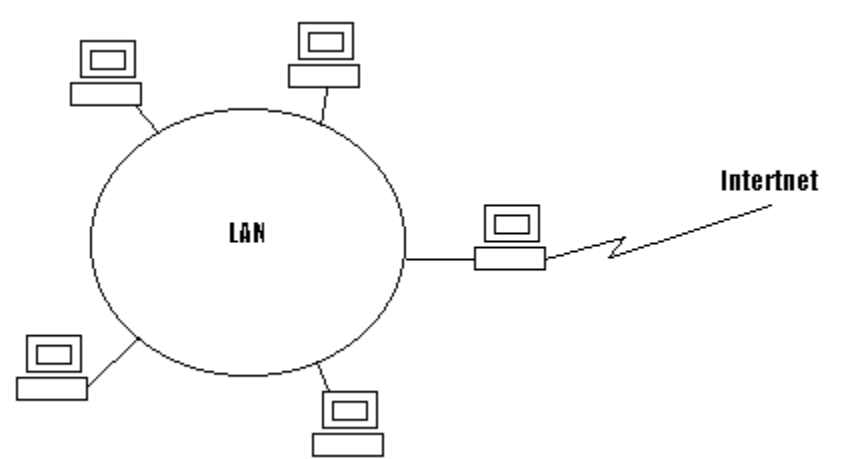

$$\label{eq:constraint} \begin{split} &, \ddot{U}, \frac{1}{2} \check{Z} \check{D}^{``} \grave{a} LAN, \hat{a} fvf [] fof Cf_, \acute{E}, æ, \acute{A}, \ddot{A}, \dot{I} ] Af Cf^{``} f^ [] [f lf bfg, Æ LAN, ð fvf [] fLf Vf T [] [fo, ð Žg, \acute{A}, \ddot{A} \check{Z} d ]] Ø, \acute{A}, \ddot{A}, \dot{e}, \dot{e} [] \hat{e} [] \ddagger, \overset{a}{,}, \grave{e}, \dot{U}, \cdot ] B, \pm, \dot{I} ] \hat{e} [] \ddagger \check{Z} d [] Ø, \acute{A}, \ddot{A}, \dot{e}, \acute{e} fvf [] fL f V f T [] [fo, ð Œ o - R, \mu, \grave{E}, \dot{e}, Æ f Cf^{``} f^ [] [f lf bfg, \pounds{f} Af Nf Zf X, \cdot, \acute{e}, \pm, \mathcal{R}, \overset{a}{a}, \mathring{A}, «, \ddot{U}, \overset{1}{,} \mathring{n} ] B \end{split}$$

 $fvf[]fLfVfT[][fo,\delta \bullet_i]]^{n} (Eo-R, \cdot, \acute{e} \bullet K-v, \overset{a}{}, \acute{e}[]e]] \ddagger, \acute{l}[]Afuf\%fEfU, \acute{e}[]A[]^{A}[]^{\infty}, \acute{e}[]\acute{t}' \pm , \cdot, \acute{e}fvf]]fLfVfT[][fo,\delta]^{\acute{v}} (\grave{e},\mu, \ddot{u}, \cdot]B, \gg, \mu, \ddot{A}, \approx, \acute{e}, \overset{i}{}_{4}, \acute{e}, ]fvf]]fLfVfT[][fo, \acute{e}' (i, \mu, \ddot{A}, \grave{a}]] \ddagger, \acute{o}, \acute{e} Z\ddot{v}, \acute{e}[]\acute{t}' \pm , \cdot, \acute{e}fvf]]fLfVfT[][fo, \delta] \dot{v}' \grave{e}, \mu, \ddot{A}] s, «, \ddot{U}, \cdot]B$ 

### fz□[f€fy□[fW-|-ófT□[fo

## "ú-{[]'"à,Ìfz[[f€fy[[fW,ð-|-ó'Î]Û,©,ç,Í,,,·,·•û-@

 $\begin{array}{l} fuf & f Ef U, \dot{l} f v f f L f V, \dot{l} f v' \dot{e}, \dot{E}, \dot{I} A f u - \dot{a} S O v, \mathcal{E}, \dot{e}, x f v f f L f V, \dot{a}' \hat{E}, \dot{a}, \dot{E}, \dot{e} f T f f o, \dot{a} Z w' \dot{e}, \cdot, \dot{e}, \pm, \mathcal{E}, \dot{a}, \dot{A}, «, \dot{e}, a, x f v f f f f f f o, \dot{a}' \hat{E}, \dot{a}, \dot{A}, \dot{e}, \dot{a}, \dot{a}, \dot{e}, \dot{a}, \dot{a}, \dot{e}, \dot{a}, \dot{a}, \dot{e}, \dot{a}, \dot{a}, \dot{e}, \dot{a}, \dot{a}, \dot{e}, \dot{a}, \dot{a}, \dot{e}, \dot{a}, \dot{a}, \dot{e}, \dot{a}, \dot{a}, \dot{e}, \dot{a}, \dot{a}, \dot{e}, \dot{a}, \dot{a}, \dot{e}, \dot{a}, \dot{a}, \dot{e}, \dot{a}, \dot{a}, \dot{e}, \dot{a}, \dot{a$ 

 $\check{Z}Q[]I[F]@[]\acute{Y}`e•\hat{u}-@,\acute{E},\hat{A}, \mbox{\'}, \ddot{A}, \mbox{\'}, \mbox{\acute}, \mbox{\acute},$ 

□¡□Ý'è—á□;

□fInternet Explorer 4.0,Ì□ê□‡□" \*.jp □ijp,Å□l,í,éfAfhfŒfX,Ìfy□[fW,ª'Î□Û□j

□fNetscape Communicator 4.0,Ì□ê□‡□,, ,Šp

 $[ijp, i \cdot t, fAfhf@fX, ify][fW, a'i] 0[j]$